How to set up TRAKTOR PRO 2 Ver.2.1.2 by using the Setup Wizard

Please follow the instructions below before starting the setup procedures of TRAKTOR PRO 2.

Please update your DDJ-ERGO's firmware to the latest versiol
Windows users
Please turn the DDJ-EROG-V power on first. Then run the TRAKTOR software
If the TRAKTOR software is running before the DDJ-ERGO-V is powered on
the DDJ-ASIO driver may not be recognized When the DDJ-ASIO driver is not recognized
turn off both the TRAKTOR software and the DDJ-ERGO-V and repeat the above procedur

Setup Wizard offers a simple setup procedure for TRAKTOR PRO 2 Ver.2.1.2

- [Note 1] If you use Windows, you will first need to install the driver software for DDJ-ERGO-Please refer to the instruction manual in the CD-ROM included with your DDJ-ERGOfor information on how to install the driver software
   [Note 2] All of your TRAKTOR PRO 2 Ver.2.1.2 settings will be reset to their factory default
- 1. Connect DDJ-ERGO-V with your computer and turn on the power by using the ON/OFF switch.
- 2. Launch TRAKTOR PRO 2 Ver.2.1.2 after your DDJ-ERGO-V is started. Note: Ensure that you start your DDJ-ERGO-V before launching TRAKTOR PRO 2 Ver.2.1.2.
- 3. From the upper-lef [Help] menu, open [Start Setup Wizard] and click [Next].

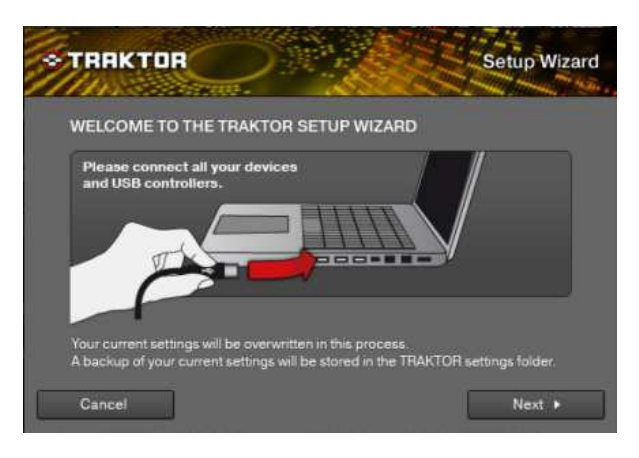

4. When the message "Are you using an external controller?" is displayed, sele[Yes] and click [Next].

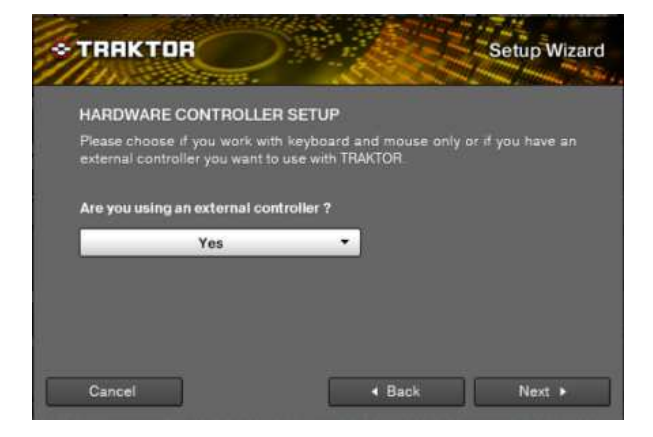

5. When the messages "Choose your manufacturer and "Choose your model' are displayed select [Pioneer] and [DDJ ERGO] respectively, then click[Next].

| *TRAKTOR                                              | Setup Wizard                             |
|-------------------------------------------------------|------------------------------------------|
| HARDWARE CONTROLLER SELECTI                           | ON                                       |
| Please select the manufacturer and model or<br>below. | f your external controller from the list |
| Choose your manufacturer:<br>Pioneer <b>v</b>         | ]                                        |
| Choose your model:                                    |                                          |
| DDJ-ERGO 🔻                                            |                                          |
| Cancel                                                | ∢ Back Next ▶                            |

6. When the message "Are you using an external mixer?" is displayed, please sele [Yes] or [No].

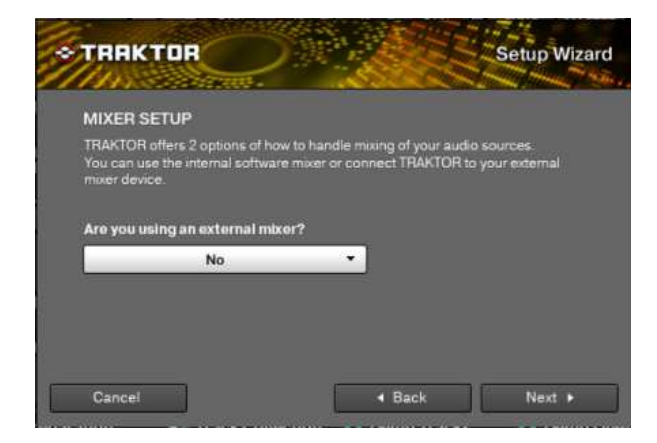

7. When "Select your setup" is displayed, select your current deck layout and clic[Next].

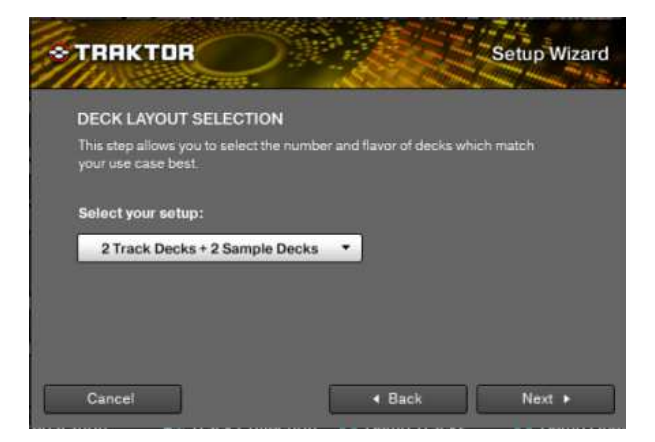

8. Click [Finish] in the lower-right corner to complete Setup Wizar

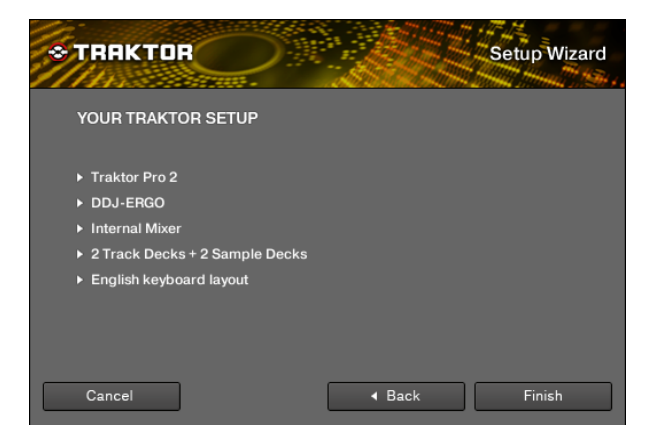

9.Open [File] > [Controller Manger...], select [PIONEER\_DDJ-ERGO] at [Device then set the device corresponding to the DDJ-ERGO at [In-Port] and [Out-Por

| <ul> <li>Output Routing</li> <li>Input Routing</li> <li>Input Routing</li> <li>MDID Clock</li> <li>Loading</li> <li>Transport</li> <li>Docks Layout</li> <li>Octation</li> <li>Catrice</li> <li>Control</li> <li>Dock Play</li> <li>In Deck A</li> <li>Toggle Ch01 Note B-1</li> <li>Deck Play</li> <li>In Deck B</li> <li>Toggle Ch02 Note B-1</li> <li>Deck Play</li> <li>In Deck B</li> <li>Toggle Ch03 Note B-1</li> <li>Deck Play</li> <li>In Deck B</li> <li>Toggle Ch03 Note B-1</li> <li>Deck Play</li> <li>In Deck B</li> <li>Toggle Ch03 Note B-1</li> <li>Deck Play</li> <li>In Deck B</li> <li>Toggle Ch03 Note B-1</li> <li>Deck Play</li> <li>In Deck B</li> <li>Toggle Ch03 Note B-1</li> <li>Deck Play</li> <li>In Deck B</li> <li>Toggle Ch04 Note Congle Ch03 Note Congle</li> <li>Browser Details</li> <li>Liayout Manageri</li> <li>File Management</li> </ul>                                                                                                    | Out-Port<br>DJ-ERG<br>Jocus<br>7 0 8 0<br>Cond1 Con |
|----------------------------------------------------------------------------------------------------|-----------------------------------------------------|
| Input Routing     Input Routing     Input R | DJ-ERG<br>ocus<br>7 0 8 0<br>Cond1 Con              |
| MDD Clock     MDD Clock       MDD Clock     MDD Clock       Loading     Modifier State       Transport     All Ports       Decks Layout     Control       Obck Sayout     Control       Obck Play     n       Deck Play     n       Deck B     Toggle Ch02 Note C0       Deck Play     n       Deck Play     n       Deck D     Toggle Ch02 Note C0       Deck Play     n       Deck D     Hold Ch04 Note C0 </th <th>D Scus -</th>                                                                                                    | D Scus -                                            |
| Loading     Modifier State     Tantport     Decks Layout     Decks Strips     Deck Play     in Deck A Toggle Ch03.Netc.B-1     Deck Play     in Deck A Toggle Ch03.Netc.B-1     Deck Play     in Deck A Toggle Ch03.Netc.B-1     Deck Play     in Deck A Toggle Ch03.Netc.B-1     Deck Play     in Deck A Toggle Ch03.Netc.B-1     Deck Play     in Deck A Toggle Ch03.Netc.B-1     Deck Play     in Deck A Toggle Ch03.Netc.B-1     Deck Play     in Deck B Toggle Ch03.Netc.B-1     Deck Play     in Deck B Toggle Ch03.Netc.CO     LogPRecorder     Cue     in Deck B Hold Ch04.Netc.CO     Lugvoit Nenager     Add In     Add Out     Duplicate                                                                                                    | 7 0 8 0                                             |
| Transport     Modifier State     To (2, 0, 3, 0, 4, 0, 5, 0, 6, 0)     Assignment Table     Decks Layout     Control     Control     Control     Control     Control     Control     Deck Play     In     Deck A     Toggle     Ch01.Nete     Toggle     Ch01.Nete     Toggle     Ch02.Nete     Toggle     Ch03.Nete     Toggle     Ch03.Nete     Toggle     Ch04.Nete     Cl     Toggle     Ch04.Nete     Cl     Toggle     Toggle     Ch04.Nete     Cl     Toggle     Toggle     Ch04.Nete     Cl     Toggle     Toggle     T | Cond1 Con                                           |
| Decks Layout     Decks Layout     Decks     Decks     Decks     Decks     Decks     Decks     Decks     Decks     DeckPlay     In     Deck A     Toggle     Ch01.Note.B-1     DeckPlay     In     Deck     Brogle     Ch02.Note.B-1     DeckPlay     In     Deck     Deck    | Cond1 Con⁼                                          |
| Decks         Control         I/O         Assignment         Mode         Mapped to           Miker         Deck Play         in         Deck B         Toggle         Ch01.Note.B-1           OfCohal Strings         Deck Play         in         Deck B         Toggle         Ch02.Note.B-1           Deck Play         in         Deck C         Toggle         Ch03.Note.B-1           Deck Play         in         Deck C         Toggle         Ch03.Note.B-1           Deck Play         in         Deck A         Toggle         Ch03.Note.B-1           Deck Play         in         Deck A         Toggle         Ch03.Note.C0           Loop Recorder         Cue         in         Deck A         Hold         Ch03.Note.C0           Dece Values         In         Deck C         Hold         Ch03.Note.C0         Cue         in         Deck C         Hold         Ch04.Note.C0         Cue         In         Deck D         Hold         Ch04.Note.C0         Cue         Logol Manager         Add Not         Dup/Iccate           Payout Manager         Add In         Add Not         Dup/Iccate         Dup/Iccate                                                                                                    | Cond1 Conª                                          |
| Mixer         Deck Play         in         Deck A         Toggle         Ch01.Note.B-1           Global Strings         Beck Play         in         Deck B         Toggle         Ch01.Note.B-1           Bread Strings         Deck Play         in         Deck B         Toggle         Ch02.Note.B-1           Deck Play         in         Deck B         Toggle         Ch03.Note.B-1           Deck Play         in         Deck B         Toggle         Ch03.Note.B-1           Deck Play         in         Deck B         Toggle         Ch03.Note.B-1           Deck Play         in         Deck B         Toggle         Ch03.Note.C1           Core         in         Deck B         Hold         Ch03.Note.C2           Deck Play         in         Deck C         Hold         Ch03.Note.C3           Core         in         Deck C         Hold         Ch03.Note.C3           Cue         in         Deck C         Hold         Ch04.Note.C3           Layoti Manager         Layot Manager         Hold         Ch04.Note.C3           Diayoti Manager         Hold         Ch04.Note.C3         Deplicate                                                                                                    |                                                     |
| Global Settings     Deck Play     in     Deck B     Toggle     Ch02.Note.B-1       Effects     Deck Play     in     Deck C     Toggle     Ch03.Note.B-1       Mix Recorder     Deck Play     in     Deck A     Hold     Ch03.Note.B-1       Loop Recorder     Due     in     Deck A     Hold     Ch04.Note.B-1       Dock Play     in     Deck A     Hold     Ch04.Note.B-1       Dock Play     in     Deck A     Hold     Ch04.Note.B-1       Dop Recorder     Cue     in     Deck B     Hold     Ch02.Note.C0       Browser Details     Cue     in     Deck D     Hold     Ch04.Note.C0       Layout Manager     Cue     in     Deck D     Hold     Ch04.Note.C0       Layout Manager     Cue     in     Deck D     Hold     Ch04.Note.C0       Layout Manager     Cue     in     Deck D     Hold     Ch04.Note.C0       Layout Manager     Cue     in     Deck D     Hold     Ch04.Note.C0       Layout Manager     Cue     in     Deck D     Hold     Ch04.Note.C0       Layout Manager     Cue     in     Deck D     Hold     Ch04.Note.C0                                                                                                    |                                                     |
| Buck and antimular         Deck Play         In         Deck C         Toggle         Ch03. Note.B-1           Effects         Deck Play         In         Deck D         Toggle         Ch03. Note.B-1           Mix Recorder         Deck Play         In         Deck D         Toggle         Ch03. Note.B-1           Disc Recorder         Cue         In         Deck B         Hold         Ch01. Note.C0           Decdatasting         Cue         In         Deck B         Hold         Ch03. Note.C0           Browace Details         In         Deck C         Hold         Ch04. Note.C0           Usupout Manager         Add In         Add Out         Duplicate                                                                                                    |                                                     |
| Enrocts         Deck Play         In         Deck Di         Toggle         Ch04.Nete.8-1           Mix Recorder         Cue         In         Deck A         Hold         Ch01.Nete.C0           Loop Recorder         Cue         In         Deck B         Hold         Ch02.Nete.C9           Broadcasting         Cue         In         Deck C         Hold         Ch03.Nete.C9           Browser Details         Cue         In         Deck D         Hold         Ch04.Nete.C9           Layout Manager         Layout Manager         Hold Out         Diplicate         Diplicate                                                                                                    |                                                     |
| Mix Recorder         Cue         In         Deck A         Hold         Ch01.Netc-C0           b Loop Recorder         Cue         In         Deck B         Hold         Ch02.Netc-C0           b Proadcasting         Cue         In         Deck C         Hold         Ch02.Netc-C0           B rowser Details         Cue         In         Deck D         Hold         Ch04.Netc-C0           D rule         In         Deck D         Hold         Ch04.Netc-C0         Logott Manager           b File Management         Add Out         Duplicate         Duplicate         Duplicate                                                                                                    |                                                     |
| Doop Recorder         Cue         In         Deck B         Hold         Ch02.Note.C0           Broadcasting         Cue         In         Deck C         Hold         Ch03.Note.C0           Browser Details         Cue         In         Deck D         Hold         Ch03.Note.C0           Dayout Manager         Add In         Add Out         Duplicate                                                                                                    |                                                     |
| Brendscasting     Cue     In     Deck     C     Hold     Ch03.Nete.C0     Cue     In     Deck     D     Hold     Ch04.Nete.C0     Lo     Lo     Lo     In     Deck     D     Hold     Ch04.Nete.C0     Lo     Lo     In     Deck     D     Hold     Ch04.Nete.C0     Lo     Lo     In     Deck     D     Hold     Ch04.Nete.C0     Lo     Lo     In     Deck     D     Hold     Ch04.Nete.C0     Lo     Lo     In     Deck     D     Hold     Ch04.Nete.C0     Lo     Lo     In     Deck     D     Hold     Ch04.Nete.C0     Lo     Lo     In     Deck     D     Hold     Ch04.Nete.C0     Lo     Lo     In     Deck     D     Hold     Ch04.Nete.C0     Lo     Lo     In     Lo     In     Lo     In     Lo     In     Lo     In     In     I |                                                     |
| Derowser Details<br>De Layout Manager<br>De File Management<br>De File Management                                                                                                    |                                                     |
| o Layout Manager<br>o File Management Add In Add Out Duplicate                                                                                                    |                                                     |
| File Management Add In Add Out Duplicate                                                                                                    |                                                     |
| The management                                                                                                    | Delete                                              |
|                                                                                                    |                                                     |
| Controller Manager                                                                                                    |                                                     |
| Learn                                                                                                    | Heset                                               |
| Comment                                                                                                    |                                                     |
| Mapping Details                                                                                                    |                                                     |
| Modifier Value Modifier                                                                                                    | Value                                               |
| Modifier Conditions                                                                                                    |                                                     |
|                                                                                                    |                                                     |
| Type of Controller                                                                                                    |                                                     |
| Interaction Mode Assignment                                                                                                    |                                                     |
| A Solgiment                                                                                                    |                                                     |
|                                                                                                    |                                                     |
|                                                                                                    |                                                     |
|                                                                                                    |                                                     |
|                                                                                                    |                                                     |
|                                                                                                    |                                                     |
|                                                                                                    |                                                     |
|                                                                                                    |                                                     |
|                                                                                                    |                                                     |
|                                                                                                    |                                                     |
|                                                                                                    |                                                     |
|                                                                                                    |                                                     |
| Setup Wizard Import Export                                                                                                    |                                                     |

You have now completed Setup Wizard

Please close the TRAKTOR, power off the DDJ-ERGO and turn it on again, and reboot the TRAKTOI For any additional information please refer to the TRAKTOR 2 manua

\*TRAKTOR is a product made by Native Instruments. For further detailed usage of the TRAKTOR itself, please refer to the manual of TRAKTOR and other resources.

## About trademarks and registered trademarks

•TRAKTOR is a registered trademark of Native Instruments.

• Microsoft®, Windows Vista®, Windows® and Internet Explorer® are either registered trademarks or trademarks of Microsoft Corporation in the United States and/or other countries.